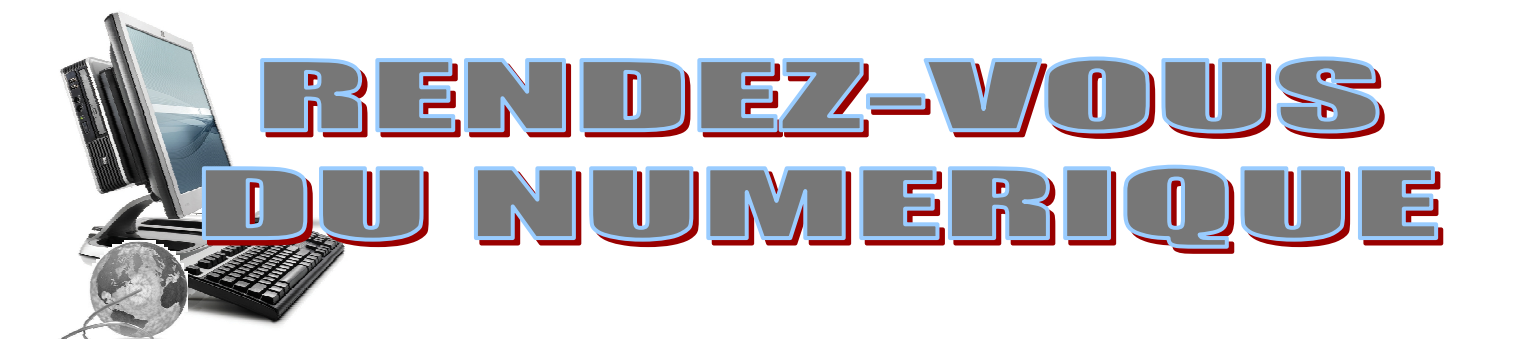

# INITIATION à Word Logiciel de traitement de texte

MAIRIE DE VEAUCHETTE Place Just de Rostaing 42340 Veauchette Tél : 04 77 54 61 05 Fax : 04 77 54 67 36 Email : mairieveauchette@wanadoo.fr

# TRAITEMENT DE TEXTE

## Microssoft office Word

# LE BOUTON OFFICE

Τ

|                          | 🔻 Docu M 🗕 🗖 🗡 🖬 Eichier Edition Affichage                    |
|--------------------------|---------------------------------------------------------------|
| ۹                        | Documents récents                                             |
| Nouveau                  | 1 TRAT TEXTE.docx                                             |
| 9                        | 2 FORMATION Veauchette.odt                                    |
| <u>O</u> uvrir           | 3 dialogue anglais-1.doc                                      |
| 31                       | 4 Contenu de formation.docx                                   |
| <u>Enregistrer</u>       | 5 le temps des decouvertes.doc                                |
|                          | 6 Paso algo tràgico le dijo el editor.docx                    |
| Enregistrer <u>s</u> ous | <u>7</u> FORMATION Veauchette.odt                             |
|                          | <u>8</u> théâtre d'ombres.doc                                 |
|                          | 9 Ombres et lumières C1.doc                                   |
|                          | Les artistes et la lumière,doc                                |
| Prénarar                 | ombres et lumière C2.doc                                      |
|                          | Outil_e_consignation_Groupe_2e_cycle_ARTS_PLASTIQUES_sept_200 |
|                          | AGLOMERATION LOIRE FOREZ.doc                                  |
| Envo <u>v</u> er         | Enfouissement réseaux sec.doc                                 |
|                          | Rapport Boisset1.doc                                          |
| Pu <u>b</u> lier         | Initiation_ordinateur_Veauchette_DEFINITIF.docx               |
| 2                        | CAP.docx                                                      |

## ENREGISTRER UN DOCUMENT

| Do                                                                                                    | ssier par défaut où                                                                                                    | s'enregistre le fichier      |                               |
|----------------------------------------------------------------------------------------------------|----------------------------------------------------------------------------------------------------|------------------------------|-------------------------------|
|                                                                                                    | /                                                                                                    |                              |                               |
| Enregistrer sous                                                                                                    |                                                                                                    |                              |                               |
| G Q =<br>↓ ≪ FC                                                                                                    | DRMATION +                                                                                                    | Rechercher                   |                               |
| Nom du fichier :                                                                                                    | Sans nom 1                                                                                                    |                              | ÷                             |
| <ul> <li>Enregistrer sous</li> <li>Sans nom 1</li> <li>Type : Texte ODF (.odt)</li> <li>Extension<br/>automatique du nom<br/>de fichier</li> <li>Enregistrer avec mot<br/>de passe</li> <li>Éditer les paramètres<br/>du filtre</li> </ul> |                                                                                                    | ▼                            |                               |
|                                                                                                    | trer sous<br>FORMATION FORMATION FORMA | r les dossiers du disque dur |                               |
|                                                                                                    | Enregistrer avec mot<br>de passe                                                                                                    | Afin d' enreg                | istrer le document où on veut |
|                                                                                                    | Éditer les paramètres<br>du filtre                                                                                                    | -                            |                               |
| Parcourir les doss                                                                                                    | siers                                                                                                    | Enregistrer                  | Annuler                       |
|                                                                                                    |                                                                                                    |                              |                               |

## **IMPRIMER UN DOCUMENT**

|                           | Imprimer           |                                                                                                    |  |  |
|---------------------------|--------------------|----------------------------------------------------------------------------------------------------|--|--|
|                           |                    | Général OpenOffice.org Writer Mise en page Options                                                                                                    |  |  |
| Pour choisir l'imprimante |                    | Envoyer à OneNote 2007<br>HP Photosmart D7200 series<br>Microsoft XPS Document Writer<br>PDFCreator<br>Samsung Virtual Printer<br>Détails<br>Propriétés |  |  |
|                           | © Toutes les pages |                                                                                                    |  |  |
|                           | 1 /1  Aide         | Imprimer Annuler                                                                                                    |  |  |
|                           |                    |                                                                                                    |  |  |

Pour choisir la qualité de l'impression

# MENU CONTEXTUEL:

#### Menu contextuel texte (clic droit sur du texte)

Il permet d'accéder rapidement à certaines fonctions du menu Accueil ainsi qu'à d'autres options. Après avoir sélectionné le texte on peut effectuer les modifications voulues.

#### Menu contextuel image (clic droit sur une image)

Il permet d'accéder rapidement à des fonctions qui permettent de gérer l'image et le texte.

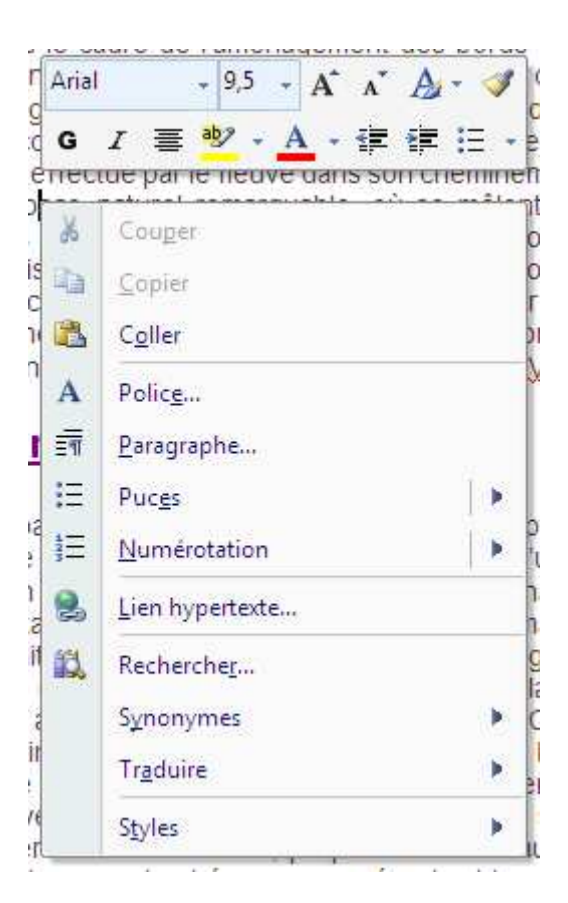

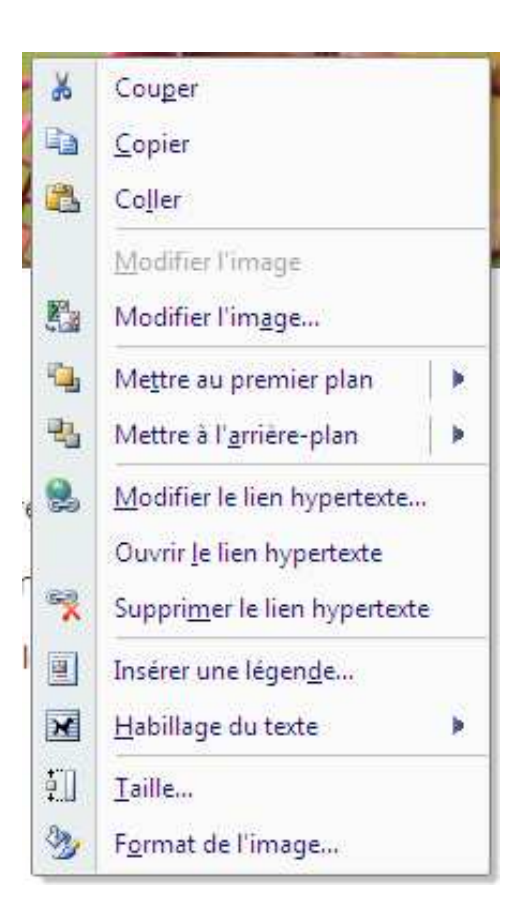

# ACCUEIL :

Concerne la mise en forme du texte.

- Copier, coller, couper
- Le choix des polices de caractères
- La mise en page (aligner à gauche, à droite, centrer, justifier)
- Le choix de styles différents

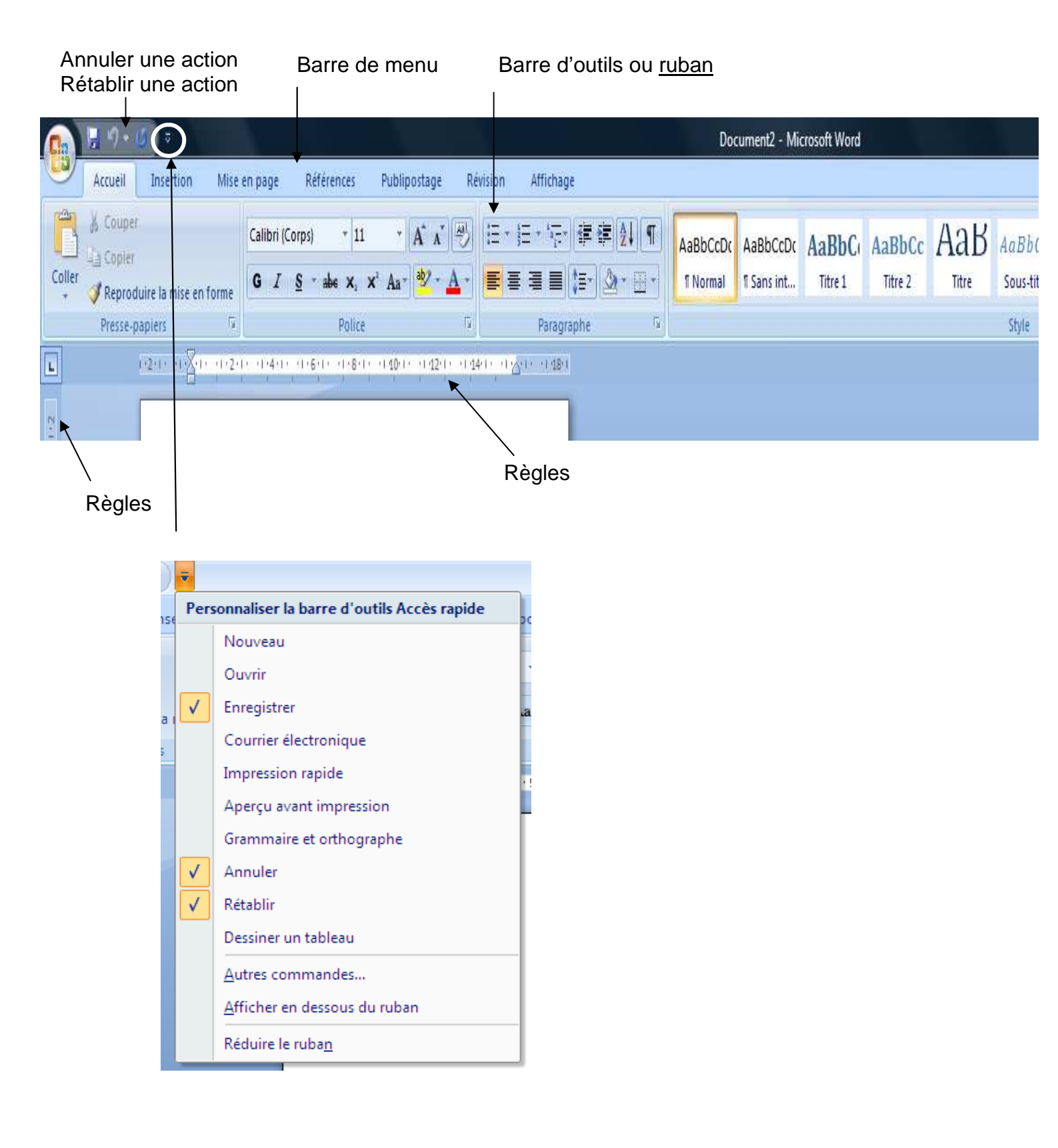

# METTRE EN FORME sous Word

#### Lorsqu'on passe le curseur sur les icones un menu apparaît qui indique la fonction

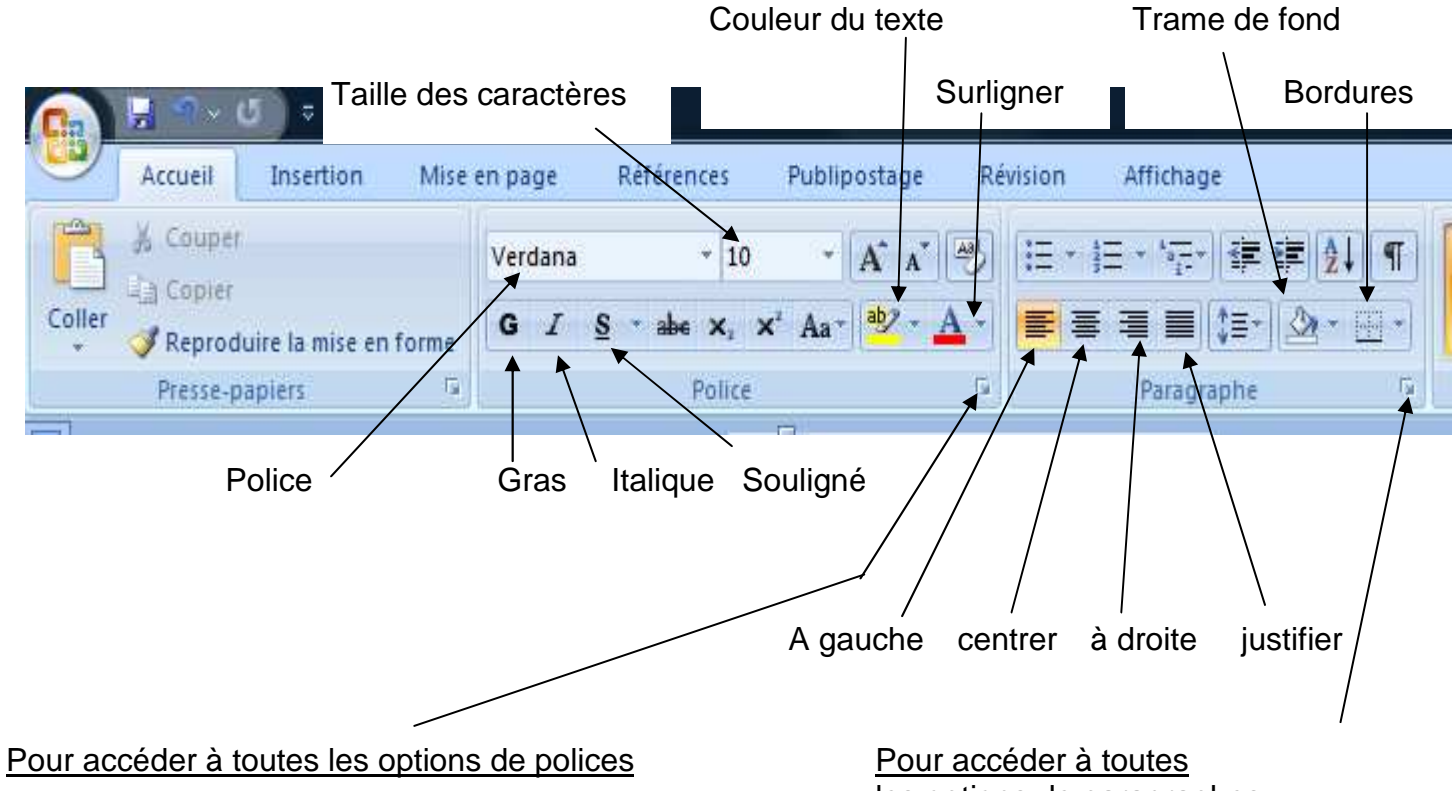

les options de paragraphes

| lice                                                                                  |                                             |                               | Paragraphe                                                                                                    |                                                                                                    |                                                                                                    |                                                               | (V - 2     |
|---------------------------------------------------------------------------------------|---------------------------------------------|-------------------------------|----------------------------------------------------------------------------------------------------|----------------------------------------------------------------------------------------------------|----------------------------------------------------------------------------------------------------|---------------------------------------------------------------|------------|
| Police, style et attributs Espacement de                                              | s caractères                                |                               | <u>R</u> etrait et espacement                                                                                                    | Enchaînements                                                                                                    |                                                                                                    |                                                               |            |
| Police :                                                                              | Style de police :                           | <u>T</u> aille :              | Alignement :                                                                                                    | Gauche                                                                                                    | •                                                                                                    |                                                               |            |
| Verdana                                                                               | Normal                                      | 10                            | Niveau hiérarchique :                                                                                                    | Corps de texte                                                                                                    | •                                                                                                    |                                                               |            |
| Tw Cen MT Condensed Extra Bold<br>Vacation MT<br>VAGRounded BT<br>Van Dijk<br>Verdana | Mormal<br>Italique<br>Gras<br>Gras Italique | 8<br>9<br>10<br>11<br>12<br>7 | Retrait<br><u>G</u> auche :<br>Dr <u>o</u> ite :                                                                                             | 0 cm                                                                                                    | De <u>1</u> re ligne :<br>(Aucun)                                                                                                    |                                                               | je :       |
| Automatique                                                                           | n)                                          | tique                         | 📃 Retraits inversés                                                                                                    |                                                                                                    |                                                                                                    |                                                               |            |
| Effets                                                                                |                                             | codeae                        | Espacement                                                                                                    |                                                                                                    |                                                                                                    |                                                               |            |
| Barré Ombre                                                                           | Petite:                                     | s majusc <u>u</u> les         | A <u>v</u> ant :                                                                                                    | 0 pt                                                                                                    | Interligne :                                                                                                    | D                                                             | <u>e</u> : |
| 🔲 Barré double 👘 Contour                                                              | Majus                                       | cules                         | Après :                                                                                                    | 10 pt                                                                                                    | Multiple                                                                                                    |                                                               | 1.15       |
| Exposant Relief                                                                       | Masgu                                       | é                             | 🔲 Ne pas ajouter d'e                                                                                                    | espace entre les para                                                                                                    | graphes du même sty                                                                                                    | le                                                            |            |
| Aperçu                                                                                |                                             |                               | Aperçu                                                                                                    |                                                                                                    |                                                                                                    |                                                               |            |
| Police TrueType, identique à l'écran et à                                             | lana                                        |                               | Pargraphs policitent from<br>prisident: Pargraphs under<br>Boschnet, Vanderne seist<br>Pargraphs sowert: Pargraph<br>Pargraphs and Pargraphs | parte prisition : Pergente prisit<br>itari Pergente constitui : Pergen<br>ison n'exite danc plus.<br>et a surre : Pergente surre : Per<br>phase et l'engente surre : Per<br>phase et l'engente surre : Per | en Pergensina antialites Pergensin<br>An population<br>agenticationes: Pergensina according<br>agenticationes: Pergensina according<br>agenticationes: Pergensina according | r priodice Chiesp<br>Paragraphic survey<br>Paragraphic survey |            |
| Par dé <u>f</u> aut                                                                   | ОК                                          | Annuler                       |                                                                                                    | Par dé <u>f</u> aut                                                                                                    | ОК                                                                                                    |                                                               | Annuler    |

# INSERTION :

Concerne la gestion des pages

- Ajouter des pages, des sauts de pages etc...
- Ajouter des tableaux
- Ajouter des images, des cliparts, etc...
- Insérer des liens internet, des zones de textes, des Wordarts, etc...

### **INSERER UNE IMAGE**

Cliquer sur l'icône image puis sélectionner le répertoire ou l'image que vous voulez.

Pour positionner le texte et l'image voir page suivante

#### Lien hypertexte

Il permet d'ouvrir une page web ou un fichier enregistrer sur le disque dur.

Surligner sur le texte qui servira de lien ou cliquer sur l'image puis cliquer sur lien hypertexte.

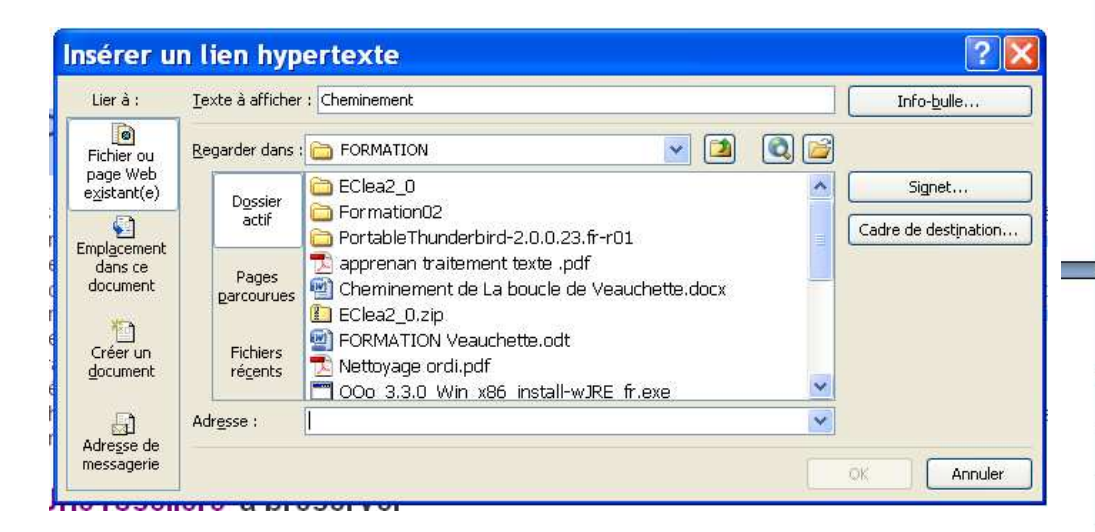

### <u>Signet</u>

Il permet de repérer un endroit précis du document afin de pouvoir y accéder grâce à l'option signet.

### Zone de texte

Il permet d'insérer du texte indépendant de celui du reste de la page. Cela permet d'habiller le texte selon des modèles pré-définis.

| r                                                               |                         | Page de<br>garde +                                                          |              | P             |
|-----------------------------------------------------------------|-------------------------|-----------------------------------------------------------------------------|--------------|---------------|
|                                                                 | Pages                   | Page                                                                        | Accueil      | 5             |
|                                                                 |                         | Saut de page                                                                | Inser        | G             |
|                                                                 | Tableaux                | Tableau                                                                     | tion         | 41            |
|                                                                 |                         | Image Image<br>clipar                                                       | Mise en page |               |
|                                                                 | Illustrations           | t Formes Sma                                                                | Références   |               |
|                                                                 |                         | ntArt Graphique                                                             | Publipostage |               |
|                                                                 |                         | Lien                                                                        | Révision     |               |
|                                                                 | Liens                   | Signet Renvoi                                                               | Affichage    |               |
| -                                                               | En-tête et pied de page | En-tête Pied de Numéro                                                      |              | Document1 - M |
| 12 + 14 + 12 + 12 + 13 + 14 + 15 + 16 + 17 + 18 + 13 + 140 + 41 | Texte                   | A A A Ligne de signature *<br>Zone de QuickPart WordArt Lettrine 20 Objet * |              | icrosoft Word |
| 11/12/11/13/11/14/11/15/                                        | Symboles                | π Ω<br>Equation Symbole                                                     |              |               |

# **IMAGES et FORMES**

Cliquer sur l'image et faire un clic droit pour dérouler le menu contextuel image.

#### Habillage du texte

Cela permet de positionner le texte autour de l'image.

#### Format de l'image

Cela permet d'ajouter des ombres à l'image, de l'entourer d'un trait dont on peut modifier l'épaisseur et la couleur, d'éclaircir et de contraster l'image, de la recolorier, etc...

#### **Formes**

Choisir la forme souhaitée. Faire un clic droit et cliquer sur Format de la forme automatique. On peut modifier le trait de contour, la couleur du fond ainsi que l'effet de remplissage.

٦.

| ×  | Al <u>ig</u> né sur le texte               |
|----|--------------------------------------------|
| X  | <u>C</u> arré                              |
| ×  | <u>R</u> approché                          |
| ×  | <u>D</u> errière le texte                  |
| ×  | De <u>v</u> ant le texte                   |
| ×  | <u>H</u> aut et bas                        |
| ×  | Au <u>t</u> ravers                         |
| M  | Modifier les <u>p</u> oints de l'habillage |
| 11 | Autres options de disposition              |

| Format de                                                                                                    | l'image                                                                                | <u>? X</u> | 1 |
|----------------------------------------------------------------------------------------------------|----------------------------------------------------------------------------------------|------------|---|
| Remplissage<br>Couleur du trait<br>Style de trait<br>Ombre<br>Format 3D<br>Rotation 3D<br>Image<br>Zone de texte | Image<br>R <u>e</u> colorier :<br>Luminosité :<br>Contraste :<br>Réinitialiser l'image |            |   |

| Formes recemment utilisees                |                    |                   |        |                                                                                                    |                       |               |
|-------------------------------------------|--------------------|-------------------|--------|----------------------------------------------------------------------------------------------------|-----------------------|---------------|
|                                           |                    |                   | _      | 1                                                                                                    |                       |               |
| \$ \ \ { } ☆                              | Format de la       | forme autor       | natio  | ue                                                                                                    |                       | ? X           |
| Lignes                                    |                    |                   | 112221 | and the second second se |                       | <b>لغار</b> ت |
| <u> </u>                                  | Couleurs et traits | Taille Habillage  | Image  | Zone de texte                                                                                                    | Texte de remplacement | 1             |
| Formes de base                            |                    | Tallie Tlabiliage | 110999 | Zone de texte                                                                                                    | rexce de rempideement |               |
|                                           | Remplissage        |                   |        |                                                                                                    |                       |               |
|                                           | Caulaum            |                   | V F    | ffetc de remplicaer                                                                                                    |                       |               |
|                                           |                    | 1.1               |        | n ets de remplissaç                                                                                                    | Je                    |               |
| Hèches pleines                            | Transparence : <   |                   | > 0    | %                                                                                                    |                       |               |
|                                           |                    |                   |        |                                                                                                    |                       |               |
|                                           | Ligne              |                   |        |                                                                                                    |                       |               |
| Crassissammer                             | Couleur :          |                   | ~      | <u>S</u> tyle :                                                                                                    | - Xi                  | ~             |
|                                           | Detectilizer       | 143 SZ            |        | 4                                                                                                    | 0.75                  | •             |
|                                           |                    |                   | ×      | Epaiss <u>e</u> ur :                                                                                                    | U,75 pt               | *             |
|                                           | Flèches            |                   |        |                                                                                                    |                       |               |
| Bulles et légendes                        | a reasonant T      |                   | 1000   | were an and the                                                                                                    |                       | 122           |
| , sed s s s s s s s s s s s s s s s s s s | Style de depart :  |                   | ×.     | Style d'arrivée :                                                                                                    |                       | × .           |
| 0) 0x 0x 0L (;) (;x (L                    | Taille de départ : |                   | ×.     | Taille d'arrivée :                                                                                                    |                       | ¥.            |
| Étoiles et bannières                      |                    |                   |        |                                                                                                    |                       |               |
| ፨፨◇◇©®®®₽₽₽₽₽                             |                    |                   |        |                                                                                                    |                       |               |
| J≓≈‰                                      |                    |                   |        |                                                                                                    |                       |               |
| 🚯 <u>N</u> ouvelle zone de dessin         |                    |                   |        |                                                                                                    |                       |               |
| imminin                                   |                    |                   |        |                                                                                                    |                       |               |
| I                                         |                    |                   |        |                                                                                                    |                       |               |
|                                           |                    |                   |        |                                                                                                    |                       |               |
| I                                         |                    |                   |        |                                                                                                    |                       |               |
| I                                         |                    |                   |        |                                                                                                    | 1942                  |               |
| I                                         |                    |                   |        |                                                                                                    |                       | onuler        |
|                                           |                    |                   |        |                                                                                                    |                       |               |

Ħ

**MISE EN PAGE :** 

Concerne les propriétés des pages.

|   |             |         |          |                       | - |
|---|-------------|---------|----------|-----------------------|---|
|   | Normale     | s       |          |                       |   |
|   | Haut :      | 2,5 cm  | Bas :    | 2,5 cm                |   |
|   | Gauche :    | 2,5 cm  | Droite : | 2,5 cm                |   |
|   | Étroites    |         |          |                       |   |
|   | Haut :      | 1,27 cm | Bas :    | 1,27 cm               |   |
|   | Gauche :    | 1,27 cm | Droite : | 1,27 cm               |   |
|   | Modéré      |         |          |                       |   |
|   | Haut :      | 2,54 cm | Bas :    | 2,54 cm               |   |
|   | Gauche :    | 1,91 cm | Droite : | 1,91 cm               |   |
|   | Larges      |         |          |                       |   |
|   | Haut :      | 2,54 cm | Bas :    | 2,54 cm               |   |
| 1 | Gauche :    | 5,08 cm | Droite : | 5,08 cm               |   |
|   | En miroir   |         |          |                       |   |
|   | Haut :      | 2.54 cm | Bas :    | 2.54 cm               |   |
|   | À l'intérie | eur :   | 3.18 cmÅ | l'extérieur : 2.54 cm |   |
|   |             |         |          |                       |   |
|   |             | 88.63   |          |                       |   |

Un

Deux

Trois

Gauche

Droite

「下法会会(記法

É

-od

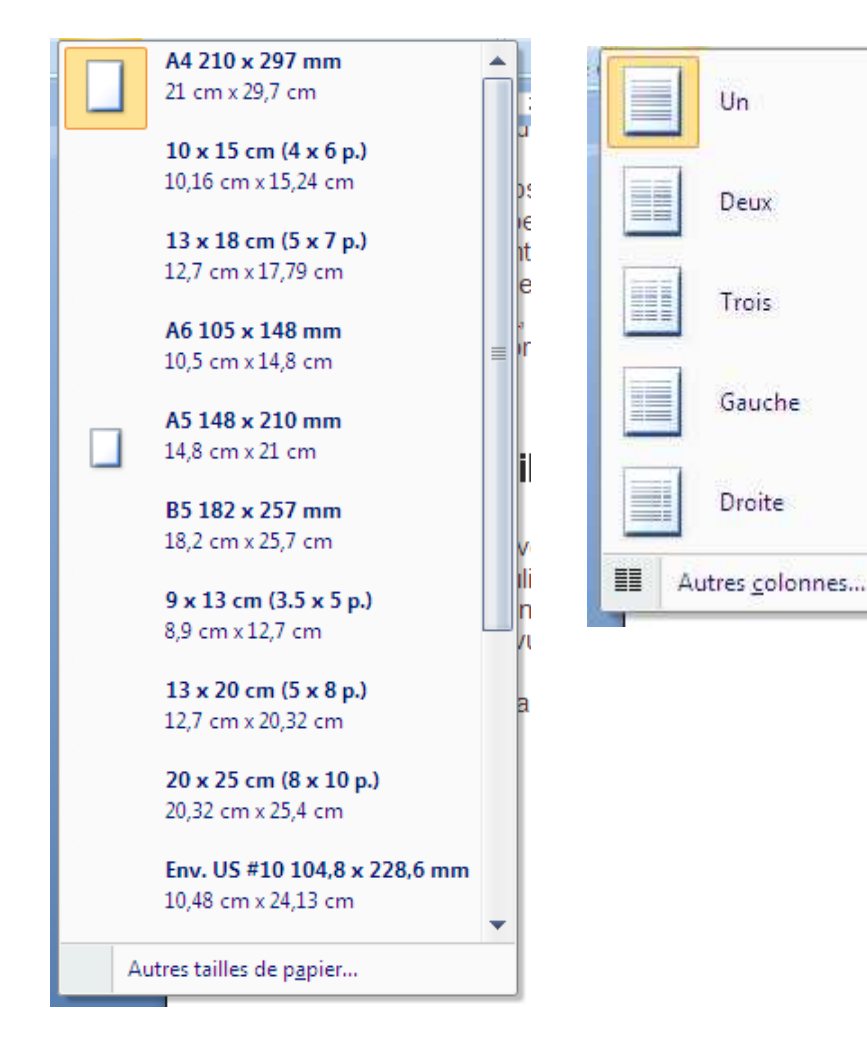

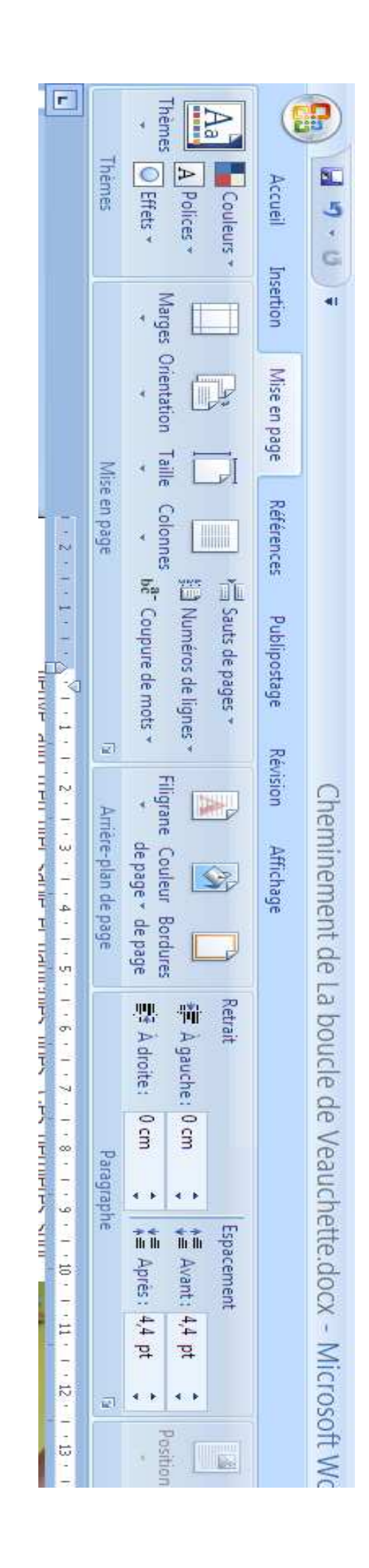